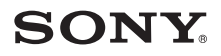

# **Instant Mode**

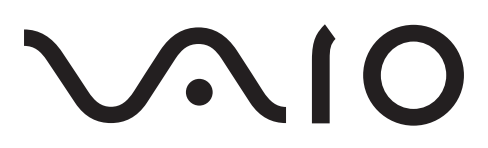

# US

| Important Notice on Instant Mode           | 3  |
|--------------------------------------------|----|
| Using Instant Mode                         | 4  |
| Support Formats                            | 4  |
| Getting to Know the Instant Mode Main Menu | 5  |
| Playing a CD/DVD                           | 6  |
| Inserting/Removing a Disc                  | 7  |
| Playing Music                              | 8  |
| Viewing Images                             | 9  |
| Customizing Instant Mode                   | 10 |
| Changing the Menu Language                 | 10 |
| Setup Menu Items                           | 11 |
| Troubleshooting                            | 15 |

# ES

| . 19 |
|------|
| . 20 |
| . 20 |
| . 21 |
| . 22 |
| . 23 |
| . 24 |
| . 25 |
| . 26 |
| . 26 |
| . 27 |
| . 31 |
|      |

# FR

| Remarque importante au sujet de Instant Mode           | 35 |
|--------------------------------------------------------|----|
| Utilisation de Instant Mode                            | 36 |
| Formats pris en charge                                 | 36 |
| Se familiariser avec le menu principal de Instant Mode | 37 |
| Lecture d'un CD/DVD                                    | 38 |
| Insertion/Retrait d'un disque                          | 39 |
| Lecture de la musique                                  | 40 |
| Visualisation des images                               | 41 |
| Personnalisation de Instant Mode                       | 42 |
| Modification de la langue du menu                      | 42 |
| Éléments du menu Configuration                         | 43 |
| Dépannage                                              | 47 |
|                                                        |    |

# PT

| 51 |
|----|
| 52 |
| 52 |
| 53 |
| 54 |
| 55 |
| 56 |
| 57 |
| 58 |
| 58 |
| 59 |
| 63 |
|    |

# **Important Notice on Instant Mode**

Before using Instant Mode for the first time, please thoroughly read the separate booklet that includes the description on the End User Software License Agreement concerning InterVideo InstantON™. Your use of Instant Mode shall be considered that you have read and agreed upon the information contained in the booklet.

# **Using Instant Mode**

Instant Mode enables you immediately to play CDs, DVDs, and music files and view the image data stored on the hard disk drive without launching Windows. To activate Instant Mode, your computer must be off or in Hibernate mode.

### Support Formats

In Instant Mode, you can play optical discs in the following formats, and music files and view images in the following formats stored on the hard disk drive.

| CD                    | Audio CD                                                                                           |  |  |
|-----------------------|----------------------------------------------------------------------------------------------------|--|--|
| DVD                   | Commercially available DVD                                                                         |  |  |
|                       | DVDs in the Video format                                                                           |  |  |
|                       | DVD-RW/DVD-RAM discs in the Video Recording format                                                 |  |  |
| Music file<br>formats | MP3<br>Extension: .mp3<br>Bit rate: 64 kbps to 320 kbps<br>Sampling frequency: 44.1 kHz and 48 kHz |  |  |
|                       | WMA<br>Extension: .wma<br>Bit rate: 48 kbps to 192 kbps<br>Sampling frequency: 44.1 kHz and 48 kHz |  |  |
|                       | AAC<br>Extension: .m4a<br>Bit rate: 64 kbps to 320 kbps<br>Sampling frequency: 44.1 kHz and 48 kHz |  |  |
|                       | You cannot play the music files protected with Digital Rights Management (DRM) technology.         |  |  |
| Image                 | Bitmap                                                                                             |  |  |
| formats               | JPG                                                                                                |  |  |
|                       | GIF ("animation GIF" is not supported)                                                             |  |  |
|                       | TIFF                                                                                               |  |  |
|                       | PNG                                                                                                |  |  |
|                       | PCX                                                                                                |  |  |
|                       | TGA                                                                                                |  |  |

## Getting to Know the Instant Mode Main Menu

Launching Instant Mode displays the Main Menu as shown below.

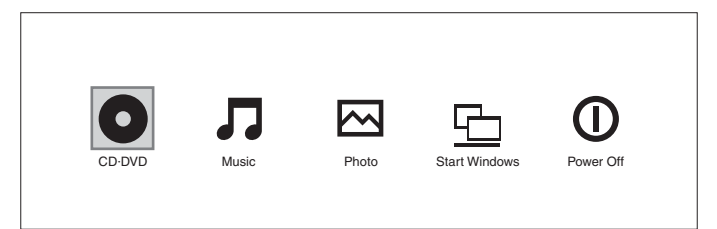

| 0 | Launches CD·DVD mode and displays the CD/DVD playback view.                   |
|---|-------------------------------------------------------------------------------|
| Л | Launches Music mode and displays the list for music file selection.           |
|   | Launches Photo mode and displays the thumbnail view for image data selection. |
|   | Exits Instant Mode and launches Windows.                                      |
| Ο | Exits Instant Mode and turns off the computer.                                |

page 10. for more information.

# Playing a CD/DVD

- 1 Press the **AV MODE** button. Instant Mode launches and displays the Main Menu.
- Use the ← or → key to select O. The CD·DVD mode icon is highlighted in blue.
- Insert a CD or DVD.
  See "Inserting/Removing a Disc" on page 7. for detailed instructions.
- 4 Press the Enter key. The CD/DVD playback automatically starts.

Þ

By default, the Operation Guide appears at the bottom of the screen to guide you through operations.

### Inserting/Removing a Disc

Your computer is equipped with an optical disc drive.

#### To insert a disc

Łı

Launch Instant Mode before inserting a disc.

- 1 Press the disc drive eject button to open the drive. The drive tray slides out.
- 2 Place a disc in the middle of the tray with the label side facing upward until the disc clicks into place.
- 3 Close the tray by pushing it in gently.

#### To remove a disc

- 1 Make sure that the optical disc drive indicator is off.
- 2 Press the disc drive eject button to open the drive. The tray slides out.
- 3 Take the disc out of the drive tray.
- 4 Close the tray by pushing it in gently.

# **Playing Music**

- 1 Press the **AV MODE** button. Instant Mode launches and displays the Main Menu.
- Use the ← or → key to select J.
  The Music mode icon is highlighted in blue.
- 3 Press the Enter key. The list of C drive folders appears.
- 4 Use the ← or → key to select the folder where the music files are stored. The stored music files are displayed in the list.
- 5 To play the stored music files, press the play/pause button. The music file playback starts.

## İ

You cannot play music files in unsupported formats, such as the files protected with DRM technology.

# **Viewing Images**

- 1 Press the **AV MODE** button. Instant Mode launches and displays the Main Menu.
- Use the ← or → key to select ▲.
  The Photo mode icon is highlighted in blue.
- 3 Press the Enter key. The thumbnail view of C drive folders appears.
- 4 Use the ← or → key to select the folder where the images are stored. The stored images are displayed in the thumbnail view.

You cannot select any folder that contains no images in the supported formats.

5 To start a slide show of the stored images, press the play/pause button.
 To view a specific image, press the Enter key to display the thumbnail view, use the ← or → key to select the image, and press the Enter key.

Ł

By default, the Operation Guide appears at the bottom of the screen to guide you through operations.

# **Customizing Instant Mode**

Instant Mode is provided with the Setup Menu for customization. With the Setup Menu, you can change various settings including the menu language and playback mode.

## Changing the Menu Language

You can select the language for displaying the screen view. The available languages are English, Traditional Chinese, Simplified Chinese, Japanese, Korean, French, German, Italian, Spanish and Russian.

#### To change the menu language

- 1 Press the **AV MODE** button. Instant Mode launches and displays the Main Menu.
- 2 Use the  $\leftarrow$  or  $\rightarrow$  key to select  $\bigcirc$ ,  $\square$  or  $\bigcirc$ . The selected icon is highlighted in blue.
- 3 Press the Enter key.
- Press the Applications key and the Setup Menu appears.
- 5 Use the ↓ or ↑ key to select **General Setup** and press the **Enter** key. The General Setup menu appears.
- 6 Use the  $\rightarrow$  key to list the menu languages.
- 7 Use the ↓ or ↑ key to select the desired language and press the Enter key.

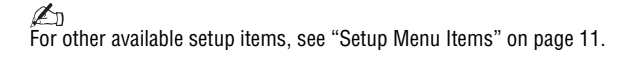

### Setup Menu Items

### DVD Mode Setup Menu

| Menu item             | Option                     | Description                                                                                                    |
|-----------------------|----------------------------|----------------------------------------------------------------------------------------------------|
| Title Menu            | _                          | Displays the DVD title menu.                                                                                    |
| Root Menu             | _                          | Displays the DVD root menu.                                                                                     |
| LCD<br>Brightness     | _                          | Use the $\leftarrow$ or $\rightarrow$ key <sup>*</sup> to adjust the LCD brightness.                            |
| Picture<br>Properties | —                          | Displays the Picture Properties<br>Setup Menu (page 12).                                                        |
| Display<br>Setting    | Auto <sup>**</sup><br>Full | Select the desired display ratio for the DVD movie in play.                                                     |
| Audio                 | Language                   | Displays the language of the audio data.                                                                        |
| Subtitle              | None<br>Subtitle options   | Select the desired subtitle, if any,<br>for the DVD movie in play.<br>Selecting <b>None</b> hides the subtitle. |
| Angle                 | All available angles       | Select the desired angle, if any, for the DVD movie in play.                                                    |
| Closed<br>Caption     | On<br>Off <sup>**</sup>    | Select whether to show or hide the closed caption, if any.                                                      |
| Information<br>On/Off | _                          | Shows or hides the information on the DVD movie in play and the battery level.                                  |
| General<br>Setup      | _                          | Displays the General Setup Menu (page 14).                                                                      |

\* For VGN-TZ100 Series/VGN-TZ10 Series models, use the **F5** or **F6** key to adjust the LCD brightness.

\*\* Default setting

| Picture Properties Setup Menu |        |                                                                                        |
|-------------------------------|--------|----------------------------------------------------------------------------------------|
| Menu item                     | Option | Description                                                                            |
| Hue                           | —      | Use the $\leftarrow$ or $\rightarrow$ key to adjust hue of the DVD movie in play.      |
| Contrast <sup>*</sup>         | _      | Use the $\leftarrow$ or $\rightarrow$ key to adjust contrast of the DVD movie in play. |
| Brightness <sup>*</sup>       |        | Use the ← or → key to adjust brightness of the DVD movie in play.                      |
| Saturation                    | _      | Use the ← or → key to adjust saturation of the DVD movie in play.                      |
| Reset to<br>Default           | _      | Resets all properties to the default values.                                           |
| Back to Setup<br>Menu         | _      | Displays the DVD Mode Setup<br>Menu (page 11).                                         |

\* Available on selected models only.

### Audio CD Mode and Music Mode Setup Menu

| Menu item             | Option                                        | Description                                                                                                    |
|-----------------------|-----------------------------------------------|----------------------------------------------------------------------------------------------------|
| Repeat                | Repeat All<br>Repeat One<br>Off <sup>**</sup> | Select whether to repeat all the<br>songs in the audio CD or the<br>current one only; or disable the<br>function. |
| Shuffle               | On<br>Off <sup>**</sup>                       | Select whether to enable or disable the random-order playback function.                                           |
| LCD<br>Brightness     | _                                             | Use the ← or → key <sup>*</sup> to adjust the LCD brightness.                                                     |
| Information<br>On/Off | _                                             | Shows or hides the information on<br>the audio CD or music file in play<br>and the battery level.                 |
| General<br>Setup      | —                                             | Displays the General Setup Menu (page 14).                                                                        |

\* For VGN-TZ100 Series/VGN-TZ10 Series models, use the **F5** or **F6** key to adjust the LCD brightness.

\*\* Default setting

### Photo Mode Setup Menu

#### Thumbnail view

| Menu item             | Option | Description                                                                          |
|-----------------------|--------|--------------------------------------------------------------------------------------|
| LCD<br>Brightness     | _      | Use the $\leftarrow$ or $\rightarrow$ key <sup>*</sup> to adjust the LCD brightness. |
| Information<br>On/Off | _      | Shows or hides the information on the battery level.                                 |
| General<br>Setup      | _      | Displays the General Setup Menu (page 14).                                           |

\* For VGN-TZ100 Series/VGN-TZ10 Series models, use the **F5** or **F6** key to adjust the LCD brightness.

#### Slide show view

| Menu item             | Option                               | Description                                                                 |
|-----------------------|--------------------------------------|-----------------------------------------------------------------------------|
| Rotate                | ひ 90°<br>び 90°                       | Rotates the current image by 90 degrees clockwise or counter-<br>clockwise. |
| Speed                 | Slow<br>Medium <sup>**</sup><br>High | Select the desired playback speed of the slide show.                        |
| Repeat All            | On<br>Off <sup>**</sup>              | Select whether to repeat the slide show.                                    |
| LCD<br>Brightness     | _                                    | Use the ← or → key <sup>*</sup> to adjust the LCD brightness.               |
| Picture<br>Properties | —                                    | Displays the Picture Properties Setup Menu (page 12).                       |
| Information<br>On/Off | _                                    | Shows or hides the information on the battery level.                        |
| General<br>Setup      | _                                    | Displays the General Setup Menu (page 14).                                  |

\* For VGN-TZ100 Series/VGN-TZ10 Series models, use the **F5** or **F6** key to adjust the LCD brightness.

\*\* Default setting

## General Setup Menu

| Menu item                 | Option                                                                                                    | Description                                                                                                    |
|---------------------------|----------------------------------------------------------------------------------------------------|----------------------------------------------------------------------------------------------------|
| Menu<br>Language          | English<br>Traditional Chinese<br>Simplified Chinese<br>Japanese<br>Korean<br>French<br>German<br>Italian<br>Spanish<br>Russian | Select the desired language for the screen view.                                                                                           |
| Sleep Timer               | Off <sup>*</sup><br>30 Min<br>60 Min<br>90 Min                                                                                  | Select the time period in which you<br>wish to automatically turn off your<br>computer. Once set, the remaining<br>time will be displayed. |
| Version<br>Information    | Ver: x.x.x                                                                                                    | Displays the version information.                                                                                                    |
| Operation<br>Guide On/Off | —                                                                                                    | Shows or hides the Operation Guide.                                                                                                    |
| Back to Setup<br>Menu     | —                                                                                                    | Displays the previous setup menu.                                                                                                    |

\* Default setting

# Troubleshooting

### What should I do if Instant Mode does not launch?

- When your computer is on or in Sleep mode, pressing the AV MODE button launches the AV Mode Launcher software by default. To launch Instant Mode, turn the computer off or put it into Hibernate mode, and press the AV MODE button.
- □ If the files required for Instant Mode, which are stored with the hidden attribute in the C drive's **InstantON** folder, are compressed, Instant Mode would not launch. To uncompress the files, follow the steps below:
  - 1 Click Start 🕢 , All Programs, Accessories, and Run.
  - 2 Enter "C:InstantON" for **Open** and click **OK**.
  - 3 Click Folders on the toolbar.
  - 4 Right-click **InstantON** in the folder list in the left pane and click **Properties**.
  - 5 Click **Advanced** on the **General** tab of the window for changing properties.
  - 6 Click to cancel the **Compress contents to save disk space** check box under **Compress or Encrypt attributes**, click **OK**, and then go to step 12.

If this check box is not selected, proceed to step 7.

- 7 Click to select the **Compress contents to save disk space** check box and click **OK**.
- 8 Click **Apply** on the window for changing properties.
- 9 On the confirmation window for attribute changes, click to select the Apply changes to this folder only check box and click OK.
- 10 Once again, click Advanced on the General tab.
- 11 Click to cancel the **Compress contents to save disk space** check box under **Compress or Encrypt attributes** and click **OK**.
- 12 Click OK on the window for changing properties.
- 13 Click **OK** on the confirmation window for attribute changes.

### ļ

Running **Disk Cleanup** with the **Compress old files** option selected may compress the files required for Instant Mode. If the files are compressed after running **Disk Cleanup**, follow the above procedure to restore the files.

What should I do if the optical disc drive isn't playing my CD or DVD or if CD/DVD playback is interrupted?

- Make sure the disc is inserted into the optical disc drive with the label facing upward.
- Check the DVD package to make sure the region code is compatible with the optical disc drive. You cannot play a DVD if the assigned region code is not the same as the one on the package.

For more information on the region code, see the on-screen User Guide.

Instant Mode only supports commercially available DVDs, DVDs in the Video format, and DVD-RW/DVD-RAM discs in the Video Recording format.

To play any other DVD, launch Windows and use the **Windows Media Center** or **WinDVD** software<sup>\*</sup>.

Additionally note that DTS (Digital Theater System) audio is not available for playback in Instant Mode.

\* Depends on the model you purchased.

### Why is there a folder I can't access in Instant Mode?

You can't access to the folders in the C:\Users except the Public folder. Store the image or music files in the C:\Users\Public folder or except the C:\Users\<user name> folder.

Ł

The first time you launch Instant Mode, the C:\Users\Public\Public Music\Sample Music folder or the C:\Users\Public\Public Pictures\Sample Pictures folder is displayed in Music or Photo mode, respectively. From the second time you launch Instant Mode, the last folder you accessed in each mode is displayed.

### Why can't I play music files during Music mode?

You cannot play music files in unsupported formats, such as the files protected with DRM technology.

# Why can't I select or play music files by pressing the Enter key during Music mode?

You cannot select or play music files by pressing the **Enter** key during music playback. Use the previous track or next track button instead to select the music files. To play the music file you selected, stop music playback first and press the **Enter** key to restart.

# Why can't I select a folder displayed in the thumbnail view during Photo mode?

You cannot select any folder that contains no images in the supported formats.

### Why can't I view the image data or music files?

Instant Mode only shows the data stored in the C drive. Store the data you want to view or play in Instant Mode in the C drive.

Do not store the data you want to view or play in Instant Mode in the C:\Users\<user name> folder.

### What should I do if my computer screen (LCD) goes blank?

Your computer screen will go blank if you do not use Instant Mode for a while. Press any key on the keyboard to resume Instant Mode.

# Aviso importante acerca de Instant Mode

Antes de usar Instant Mode por primera vez, lea detenidamente el folleto que incluye la descripción del Acuerdo de licencia de software para el usuario final con respecto a InterVideo InstantON<sup>™</sup>. Si usa Instant Mode, se considera que usted ha leído y aceptado la información que contiene el folleto.

# Uso de Instant Mode

Instant Mode le permite reproducir CD, DVD y archivos de música en forma inmediata y ver los datos de imagen almacenados en el disco duro sin iniciar Windows. Para activar Instant Mode, su computadora debe estar apagada o en modo de Hibernación.

### **Formatos compatibles**

En Instant Mode, puede reproducir discos ópticos y ver imágenes y reproducir archivos de música almacenados en el disco duro en los siguientes formatos.

| CD                                   | CD de audio                                                                                                    |
|--------------------------------------|----------------------------------------------------------------------------------------------------|
| DVD                                  | DVD disponibles en el comercio                                                                                              |
|                                      | DVD en formato de video                                                                                                    |
|                                      | Discos DVD-RW/DVD-RAM en formato de grabación de video                                                                      |
| Formatos<br>de archivos<br>de música | MP3<br>Extensión: .mp3<br>Velocidad de bits: 64 kbps a 320 kbps<br>Frecuencia de muestreo: 44.1 kHz y 48 kHz                |
|                                      | WMA<br>Extensión: .wma<br>Velocidad de bits: 48 kbps a 192 kbps<br>Frecuencia de muestreo: 44.1 kHz y 48 kHz                |
|                                      | AAC<br>Extensión: .m4a<br>Velocidad de bits: 64 kbps a 320 kbps<br>Frecuencia de muestreo: 44.1 kHz y 48 kHz                |
|                                      | No es posible reproducir los archivos de música protegidos con la tecnología de Administración de derechos digitales (DRM). |
| Formatos                             | Mapa de bits                                                                                                    |
| de imagen                            | JPG                                                                                                    |
|                                      | GIF (no se admiten "GIF animados")                                                                                          |
|                                      | TIFF                                                                                                    |
|                                      | PNG                                                                                                    |
|                                      | PCX                                                                                                    |
|                                      | TGA                                                                                                    |

## Menú principal de Instant Mode

Al iniciar Instant Mode, aparece el menú principal como se muestra a continuación.

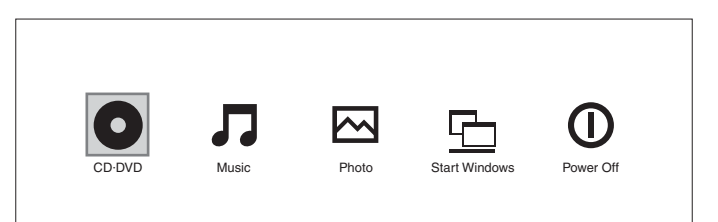

| 0                 | Inicia el modo de CD·DVD y aparece la vista de reproducción de CD/DVD.                        |
|-------------------|-----------------------------------------------------------------------------------------------|
| 5                 | Inicia el modo de Música y aparece la lista para la selección de archivos de música.          |
| $\mathbf{\Sigma}$ | Inicia el modo de Foto y aparece la vista de miniaturas para la selección de datos de imagen. |
|                   | Sale de Instant Mode e inicia Windows.                                                        |
| 0                 | Sale de Instant Mode y apaga la computadora.                                                  |

Lo Puede ver la pantalla en diversos idiomas. Consulte "Cambio del idioma del menú" en la página 26. para obtener más información.

# Reproducción de un CD/DVD

- 1 Pulse el botón **AV MODE**. Instant Mode se inicia y aparece el menú principal.
- 2 Use la tecla ← o → para seleccionar O.
  El icono de modo de CD·DVD se resalta en color azul.
- 3 Inserte un CD o DVD. Consulte "Inserción y extracción de un disco" en la página 23. para obtener instrucciones detalladas.
- 4 Pulse la tecla Enter. La reproducción de CD/DVD se inicia automáticamente.

Ł

De manera predeterminada, aparece la Guía de operación en la parte inferior de la pantalla para ofrecer una guía acerca del funcionamiento del programa.

### Inserción y extracción de un disco

Su computadora se encuentra equipada con una unidad óptica.

#### Para insertar un disco

```
Þ
```

Ínicie Instant Mode antes de insertar un disco.

- 1 Pulse el botón de expulsión de la unidad de disco para abrirla. La bandeja se desliza hacia afuera.
- 2 Coloque un disco en medio de la bandeja, con la cara de la etiqueta orientada hacia arriba, hasta que encaje en su lugar.
- 3 Empuje la bandeja levemente para cerrarla.

#### Para extraer un disco

- 1 Asegúrese de que el indicador de la unidad óptica esté apagado.
- 2 Pulse el botón de expulsión de la unidad de disco para abrirla. La bandeja se desliza hacia afuera.
- 3 Retire el disco de la bandeja.
- 4 Empuje la bandeja levemente para cerrarla.

# Reproducción de música

- 1 Pulse el botón **AV MODE**. Instant Mode se inicia y aparece el menú principal.
- Use la tecla ← o → para seleccionar I.
  El icono de modo de Música se resalta en color azul.
- Pulse la tecla Enter. Aparece la lista de las carpetas de la unidad C.
- Use la tecla ← o → para seleccionar la carpeta donde están almacenados los archivos de música.
  Los archivos de música almacenados aparecen en la lista.
- 5 Para reproducir los archivos de música almacenados, pulse el botón Reproducir/Pausa. Se inicia la reproducción del archivo de música.

ļ

No es posible reproducir archivos de música en formatos incompatibles, como los archivos protegidos con la tecnología de Administración de derechos digitales (DRM).

# Visualización de imágenes

- 1 Pulse el botón **AV MODE**. Instant Mode se inicia y aparece el menú principal.
- 2 Use la tecla ← o → para seleccionar ▲.
  El icono de modo de Foto se resalta en color azul.
- Pulse la tecla Enter.
  Aparece la vista de miniaturas de las carpetas de la unidad C.
- 4 Use la tecla ← o → para seleccionar la carpeta donde están almacenadas las imágenes.

Las imágenes almacenadas aparecen en la vista de miniaturas.

#### ļ

No es posible seleccionar carpetas que no contienen imágenes en los formatos compatibles.

5 Para iniciar una presentación de diapositivas con las imágenes almacenadas, pulse el botón Reproducir/Pausa.

Para ver una imagen específica, pulse la tecla **Enter** para abrir la vista de miniaturas, use la tecla  $\leftarrow$  o  $\rightarrow$  para seleccionar la imagen y pulse la tecla **Enter**.

#### Ł

De manera predeterminada, aparece la Guía de operación en la parte inferior de la pantalla para ofrecer una guía acerca del funcionamiento del programa.

# Personalización de Instant Mode

Instant Mode cuenta con un menú de configuración para su personalización. Con el menú de configuración, puede modificar diversas opciones, incluidos el idioma del menú y el modo de reproducción.

## Cambio del idioma del menú

Puede seleccionar el idioma para visualizar la pantalla. Los idiomas disponibles son inglés, chino tradicional, chino simplificado, japonés, coreano, francés, alemán, italiano, español y ruso.

#### Para cambiar el idioma del menú

- 1 Pulse el botón **AV MODE**. Instant Mode se inicia y aparece el menú principal.
- Use la tecla ← o → para seleccionar O, J o A.
  El icono seleccionado se resalta en color azul.
- 3 Pulse la tecla Enter.
- Pulse la tecla de Aplicaciones .
  Aparece el menú de configuración.
- 5 Use la tecla ↓ o ↑ para seleccionar Configuración general y pulse la tecla Enter.

Aparece el menú de Configuración general.

- 6 Use la tecla → para ver una lista de los idiomas del menú.
- 7 Use la tecla I o f para seleccionar el idioma deseado y pulse la tecla Enter.

#### Þ

Para conocer otros elementos de configuración disponibles, consulte "Elementos del menú de configuración" en la página 27.

## Elementos del menú de configuración

| Menú | de | configu | ración | del | modo | de | DVD |
|------|----|---------|--------|-----|------|----|-----|
|      |    |         |        |     |      |    |     |

| Elemento de<br>menú                   | Opción                                | Descripción                                                                                                    |
|---------------------------------------|---------------------------------------|----------------------------------------------------------------------------------------------------|
| Menú de<br>títulos                    | _                                     | Muestra el menú de títulos del DVD.                                                                                                    |
| Menú principal                        | —                                     | Muestra el menú principal del<br>DVD.                                                                                                    |
| Brillo del LCD                        | _                                     | Use la tecla ← o → <sup>*</sup> , para ajustar<br>el brillo del LCD.                                                                                      |
| Propiedades de imagen                 | _                                     | Muestra el menú de configuración<br>de propiedades de imagen<br>(página 28).                                                                              |
| Configuración<br>de pantalla          | Auto <sup>**</sup><br>Completa        | Permite seleccionar la proporción<br>de visualización deseada al<br>reproducir una película en DVD.                                                       |
| Audio                                 | Idioma                                | Muestra el idioma de los datos de audio.                                                                                                    |
| Subtítulos                            | Ninguno<br>Opciones de<br>subtítulos  | Permite seleccionar los subtítulos<br>deseados al reproducir una<br>película en DVD. Al seleccionar<br><b>Ninguno</b> , los subtítulos quedan<br>ocultos. |
| Ángulo                                | Todos los ángulos<br>disponibles      | Permite seleccionar el ángulo<br>deseado, si existe, al reproducir<br>una película en DVD.                                                                |
| Transcripción                         | Activada<br>Desactivada <sup>**</sup> | Permite seleccionar si mostrar u<br>ocultar los subtítulos ocultos, de<br>haberlos.                                                                       |
| Activar/<br>Desactivar<br>información | _                                     | Muestra u oculta la información<br>acerca de la película en DVD que<br>se está reproduciendo y del nivel<br>de la batería.                                |
| Configuración general                 | _                                     | Muestra el menú de Configuración general (página 30).                                                                                                    |

\* En los modelos de las series VGN-TZ100 y VGN-TZ10, use la tecla F5 o F6 para ajustar el brillo del LCD.

\*\* Valor predeterminado

| Menú de configuración de propiedades de imagen |        |                                                                                                   |  |
|------------------------------------------------|--------|---------------------------------------------------------------------------------------------------|--|
| Elemento de<br>menú                            | Opción | Descripción                                                                                       |  |
| Matiz                                          | _      | Use la tecla ← o → para ajustar<br>el matiz de la película en DVD que<br>está reproduciendo.      |  |
| Contraste <sup>*</sup>                         | _      | Use la tecla ← o → para ajustar<br>el contraste de la película en DVD<br>que está reproduciendo.  |  |
| Brillo <sup>*</sup>                            | _      | Use la tecla ← o → para ajustar<br>el brillo de la película en DVD que<br>está reproduciendo.     |  |
| Saturación                                     | _      | Use la tecla ← o → para ajustar<br>la saturación de la película en<br>DVD que está reproduciendo. |  |
| Restablecer<br>predeterminados                 | —      | Restablece todas las propiedades a sus valores predeterminados.                                   |  |
| Regresar al<br>menú de<br>configuración        | _      | Muestra el menú de configuración<br>del modo de DVD (página 27).                                  |  |

Disponible sólo en algunos modelos.

#### Menú de configuración del modo de CD de audio y del modo de Música

| Elemento de<br>menú                   | Opción                                      | Descripción                                                                                                    |
|---------------------------------------|---------------------------------------------|----------------------------------------------------------------------------------------------------|
| Repetir                               | Repetir todas<br>Repetir una<br>Desactivado | Permite seleccionar si desea<br>repetir todas las canciones del CD<br>de audio o sólo la que está<br>reproduciendo actualmente, o si<br>desea desactivar la función. |
| Orden aleatorio                       | Activado<br>Desactivado <sup>**</sup>       | Permite seleccionar si desea<br>activar o desactivar la función de<br>reproducción aleatoria.                                                                        |
| Brillo del LCD                        | —                                           | Use la tecla ← o → <sup>*</sup> , para ajustar<br>el brillo del LCD.                                                                                                 |
| Activar/<br>Desactivar<br>información | _                                           | Muestra u oculta la información<br>acerca del CD de audio o archivo<br>de música que está reproduciendo<br>y acerca del nivel de la batería.                         |
| Configuración general                 |                                             | Muestra el menú de Configuración general (página 30).                                                                                                    |

En los modelos de las series VGN-TZ100 y VGN-TZ10, use la tecla F5 o \* F6 para ajustar el brillo del LCD.

<sup>\*\*</sup> Valor predeterminado

### Menú de configuración del modo de Foto

#### Vista de miniaturas

| Elemento de<br>menú                   | Opción | Descripción                                                          |
|---------------------------------------|--------|----------------------------------------------------------------------|
| Brillo del LCD                        | _      | Use la tecla ← o → <sup>*</sup> , para ajustar<br>el brillo del LCD. |
| Activar/<br>Desactivar<br>información | _      | Muestra u oculta la información<br>acerca del nivel de la batería.   |
| Configuración general                 | _      | Muestra el menú de Configuración<br>general (página 30).             |

\* En los modelos de las series VGN-TZ100 y VGN-TZ10, use la tecla F5 o F6 para ajustar el brillo del LCD.

#### Vista de presentación de diapositivas

| Elemento de<br>menú                   | Opción                               | Descripción                                                                                          |
|---------------------------------------|--------------------------------------|----------------------------------------------------------------------------------------------------|
| Girar                                 | ひ 90°<br>び 90°                       | Gira la imagen actual 90 grados<br>hacia la derecha o hacia la<br>izquierda.                         |
| Velocidad                             | Lenta<br>Media <sup>**</sup><br>Alta | Permite seleccionar la velocidad<br>de reproducción deseada para la<br>presentación de diapositivas. |
| Repetir todo                          | Activar<br>Desactivar <sup>**</sup>  | Permite seleccionar si desea<br>repetir la presentación de<br>diapositivas.                          |
| Brillo del LCD                        | _                                    | Use la tecla $\leftarrow$ o $\rightarrow^*$ , para ajustar el brillo del LCD.                        |
| Propiedades<br>de la<br>imagen        | _                                    | Muestra el menú de configuración<br>de propiedades de la imagen<br>(página 28).                      |
| Activar/<br>Desactivar<br>información | _                                    | Muestra u oculta la información<br>acerca del nivel de la batería.                                   |
| Configuración general                 | _                                    | Muestra el menú de Configuración general (página 30).                                                |

\* En los modelos de las series VGN-TZ100 y VGN-TZ10, use la tecla F5 o F6 para ajustar el brillo del LCD.

\*\* Valor predeterminado

ES

| Menú de Configuración general                          |                                                                                                    |                                                                                                    |  |
|--------------------------------------------------------|----------------------------------------------------------------------------------------------------|----------------------------------------------------------------------------------------------------|--|
| Elemento de<br>menú                                    | Opción                                                                                                    | Descripción                                                                                                    |  |
| Lenguaje del<br>menú                                   | Inglés<br>Chino tradicional<br>Chino simplificado<br>Japonés<br>Coreano<br>Francés<br>Alemán<br>Italiano<br>Español<br>Ruso | Permite seleccionar el idioma en<br>que desea visualizar la pantalla.                                                                                                    |  |
| Temporizador<br>de suspensión                          | Apagado <sup>*</sup><br>30 Min<br>60 Min<br>90 Min                                                                          | Permite seleccionar la cantidad de<br>tiempo en que desea que la<br>computadora se apague<br>automáticamente. Una vez<br>definida la opción, aparecerá el<br>tiempo restante. |  |
| Información de<br>versión                              | Ver: x.x.x                                                                                                    | Muestra la información de la versión.                                                                                                    |  |
| Activar/<br>Desactivar la<br>Guía de<br>funcionamiento | _                                                                                                    | Muestra u oculta la Guía de<br>funcionamiento.                                                                                                    |  |
| Regresar al<br>menú de<br>configuración                | _                                                                                                    | Muestra el menú de configuración anterior.                                                                                                    |  |

Valor predeterminado \*

# Solución de problemas

### ¿Qué debo hacer si Instant Mode no se inicia?

- Cuando la computadora se encuentra encendida o en modo de Suspensión, al pulsar el botón AV MODE, se inicia el software AV Mode Launcher de manera predeterminada. Para iniciar Instant Mode, apague la computadora o colóquela en modo de Hibernación y pulse el botón AV MODE.
- Instant Mode no se iniciará si los archivos necesarios para Instant Mode, que están almacenados con el atributo Hidden en la carpeta InstantON de la unidad C, están comprimidos. Para descomprimir los archivos, siga los pasos que aparecen a continuación:
  - 1 Haga clic en Inicio 🚱 , Todos los programas, Accesorios y Ejecutar.
  - 2 Escriba "C:InstantON" para Abrir y haga clic en Aceptar.
  - 3 Haga clic en Carpetas en la barra de herramientas.
  - 4 Haga clic con el botón derecho en **InstantON** en la lista de carpeta del panel izquierdo y, a continuación, en **Propiedades**.
  - 5 Haga clic en **Avanzada** en la ficha **General** de la ventana para cambiar las propiedades.
  - 6 Haga clic para anular la selección de la casilla de verificación Comprimir contenido para ahorrar espacio en disco bajo Atributos de compresión y cifrado, haga clic en Aceptar y vaya al paso 12. Si la casilla de verificación no está seleccionada, vaya al paso 7.
  - 7 Haga clic para seleccionar la casilla de verificación Comprimir contenido para ahorrar espacio en disco y luego haga clic en Aceptar.
  - 8 Haga clic en Aplicar en la ventana para cambiar las propiedades.
  - 9 En la ventana de confirmación de los cambios de atributo, haga clic para seleccionar la casilla de verificación Aplicar cambios sólo a esta carpeta y haga clic en Aceptar.
  - 10 De nuevo, haga clic en Avanzada en la ficha General.
  - 11 Haga clic para anular la selección de la casilla de verificación Comprimir contenido para ahorrar espacio en disco bajo Atributos de compresión y cifrado y haga clic en Aceptar.
  - 12 Haga clic en Aceptar en la ventana para cambiar las propiedades.
  - 13 Haga clic en **Aceptar** en la ventana de confirmación de los cambios de atributo.
  - ļ

Si se ejecuta **Liberador de espacio en disco** con la opción **Comprimir archivos antiguos** seleccionada, es posible que se compriman los archivos necesarios para Instant Mode. Si los archivos se comprimen luego de ejecutar **Liberador de espacio en disco**, siga el procedimiento anterior para restaurar los archivos.

# ¿Qué debo hacer si la unidad óptica no reproduce mi CD o DVD o si la reproducción se interrumpe?

- Asegúrese de que el disco esté insertado en la unidad óptica con la etiqueta hacia arriba.
- Revise el empaque del DVD para asegurarse de que el código de región sea compatible con la unidad óptica. No es posible reproducir un DVD si el código de región asignado no es el mismo que aparece en el empaque. Para obtener más información acerca del código de región, consulte la Guía del usuario en pantalla.
- Instant Mode admite sólo discos DVD, DVD en formato de video y DVD-RW/ DVD-RAM en formato de grabación de video disponibles en el comercio.
   Para reproducir otros tipos de DVD, inicie Windows y utilice el software

#### Windows Media Center o WinDVD\*.

Además, tenga en cuenta que la reproducción de audio DTS (Digital Theater System) no está disponible en Instant Mode.

\* Depende del modelo que haya adquirido.

### ¿Por qué no puedo acceder a una carpeta en Instant Mode?

No puede acceder a las carpetas que se encuentran en C:\Users, excepto a la carpeta Public.

Almacene los archivos de imagen o de música en la carpeta C:\Users\Public, excepto la carpeta C:\Users\<nombre de usuario>.

Ł

La primera vez que inicia Instant Mode, las carpetas C:\Users\Public\Public Music\Sample Music o C:\Users\Public\Public Pictures\Sample Pictures aparecen en modo de Música o Foto, respectivamente. Desde la segunda vez que inicia Instant Mode, aparece la última carpeta a la que accedió en cada modo.

# ¿Por qué no puedo reproducir archivos de música durante el modo de Música?

No es posible reproducir archivos de música en formatos incompatibles, como los archivos protegidos con la tecnología de Administración de derechos digitales (DRM).

# ¿Por qué no puedo seleccionar o reproducir archivos de música al pulsar la tecla Enter durante el modo de Música?

No es posible seleccionar o reproducir archivos de música al pulsar la tecla **Enter** durante la reproducción de música. Use los botones de pista anterior o pista siguiente para seleccionar los archivos de música. Para reproducir el archivo de música seleccionado, primero detenga la reproducción de música y pulse la tecla **Enter** para reiniciar.

# ¿Por qué no puedo seleccionar una carpeta que aparece en la vista de miniaturas durante el modo de Foto?

No es posible seleccionar carpetas que no contienen imágenes en los formatos compatibles.

# ¿Por qué no puedo ver los datos de imagen o los archivos de música?

Instant Mode sólo muestra los datos almacenados en la unidad C. Almacene en la unidad C los datos que desea ver o reproducir en Instant Mode.

No almacene los datos que desea ver o reproducir en Instant Mode en la carpeta C:\Users\<nombre de usuario>.

# ¿Qué debo hacer si la pantalla (LCD) de la computadora queda en blanco?

La pantalla de la computadora quedará en blanco si no utiliza Instant Mode durante un momento. Pulse cualquier tecla del teclado para reanudar Instant Mode.

## Remarque importante au sujet de Instant Mode

Avant d'utiliser Instant Mode pour la première fois, veuillez lire intégralement le manuel séparé dans lequel figure le contrat de licence d'utilisation du logiciel InstantON™ de InterVideo. Le fait d'utiliser Instant Mode signifie que vous avez pris connaissance des informations contenues dans le manuel et que vous les avez acceptées.

# Utilisation de Instant Mode

Le mode Instant Mode vous permet de lire immédiatement des disques CD, DVD ainsi que des fichiers audio et de visualiser les données d'image stockées sur le disque dur sans lancer Windows. Pour activer Instant Mode, l'ordinateur doit être éteint ou en mode Veille prolongée.

### Formats pris en charge

Instant Mode vous permet de lire des disques optiques et des fichiers musicaux et de visualiser des images stockées sur le disque dur si elles sont dans les formats énumérés ci-dessous.

| CD                                 | CD audio                                                                                                    |
|------------------------------------|----------------------------------------------------------------------------------------------------|
| DVD                                | DVD de commerce                                                                                                    |
|                                    | DVD au format vidéo                                                                                                   |
|                                    | Disques DVD-RW/DVD-RAM au format d'enregistrement vidéo                                                               |
| Formats de<br>fichiers<br>musicaux | MP3<br>Extension : .mp3<br>Débit binaire : 64 kbit/s à 320 kbit/s<br>Fréquence d'échantillonnage : 44,1 kHz et 48 kHz |
|                                    | Extension : .wma<br>Débit binaire : 48 kbit/s à 192 kbit/s<br>Fréquence d'échantillonnage : 44,1 kHz et 48 kHz        |
|                                    | AAC<br>Extension : .m4a<br>Débit binaire : 64 kbit/s à 320 kbit/s<br>Fréquence d'échantillonnage : 44,1 kHz et 48 kHz |
|                                    | Vous ne pouvez pas lire les fichiers musicaux protégés par un logiciel de droits d'auteur électroniques.              |
| Formats                            | Bitmap                                                                                                    |
| des<br>images                      | JPG                                                                                                    |
| integeo                            | GIF (les fichiers d'animation « GIF » ne sont pas pris en charge)                                                     |
|                                    | TIFF                                                                                                    |
|                                    | PNG                                                                                                    |
|                                    | PCX                                                                                                    |
|                                    | TGA                                                                                                    |

## Se familiariser avec le menu principal de Instant Mode

Lorsque vous lancez Instant Mode, le menu principal ci-dessous s'affiche.

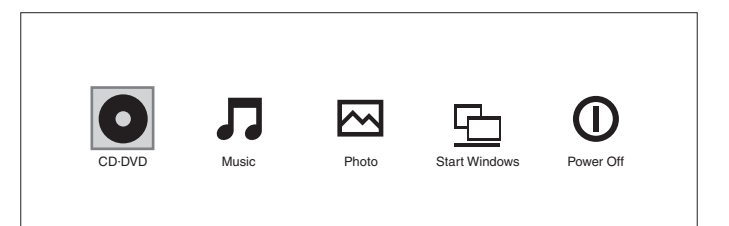

| 0 | Lance le mode CD·DVD et affiche l'écran de lecture des CD/<br>DVD.               |
|---|----------------------------------------------------------------------------------|
| Л | Lance le mode Musique et affiche la liste de sélection des<br>fichiers musicaux. |
|   | Lance le mode Photo et affiche la vignette de sélection des<br>données d'image.  |
|   | Permet de quitter Instant Mode et de lancer Windows.                             |
| 0 | Permet de quitter Instant Mode et d'éteindre l'ordinateur.                       |

« Modification de la langue du menu » à la page 42. pour obtenir davantage d'informations.

# Lecture d'un CD/DVD

- 1 Appuyez sur le bouton **AV MODE**. Ce bouton permet de lancer Instant Mode et d'afficher le menu principal.
- Appuyez sur la touche ← ou → pour sélectionner O.
  L'icône du mode CD·DVD est mise en évidence en bleu.
- 3 Insérez un CD ou un DVD. Veuillez consulter la section « Insertion/Retrait d'un disque » à la page 39. pour avoir des consignes détaillées.
- 4 Appuyez sur la touche Enter. La lecture des CD/DVD démarre automatiquement.

∠D Par défaut, le manuel d'utilisation s'affiche en bas de l'écran afin de vous guider dans vos différentes tâches.

### Insertion/Retrait d'un disque

Votre ordinateur est équipé d'un lecteur de disque optique.

#### Pour insérer un disque

Lancez Instant Mode avant d'insérer un disque.

- 1 Appuyez sur la touche d'éjection pour ouvrir le lecteur. Le plateau du lecteur s'ouvre.
- 2 Déposez un disque au centre du plateau avec l'étiquette tournée vers le haut et enfoncez-le en place jusqu'à ce qu'il s'enclenche.
- 3 Refermez le plateau en le poussant doucement.

#### Pour retirer un disque

- 1 Assurez-vous que le témoin du lecteur de disque optique est éteint.
- 2 Appuyez sur la touche d'éjection pour ouvrir le lecteur. Le plateau du lecteur s'ouvre.
- 3 Retirez le disque du plateau.
- 4 Refermez le plateau en le poussant doucement.

# Lecture de la musique

- 1 Appuyez sur le bouton **AV MODE**. Ce bouton permet de lancer Instant Mode et d'afficher le menu principal.
- Appuyez sur la touche ← ou → pour sélectionner J.
  L'icône du mode Musique est mise en évidence en bleu.
- Appuyez sur la touche Enter. La liste des dossiers du lecteur « C » apparaît.
- Appuyez sur les touches ← ou → pour sélectionner le dossier qui contient les fichiers musicaux.
   Les fichiers musicaux stockés s'affichent dans la liste
- 5 Pour lire les fichiers musicaux stockés, appuyez sur le bouton Lecture/Pause. La lecture des fichiers musicaux commence.

Il n'est pas possible de lire les fichiers musicaux dont le format n'est pas pris en charge; c'est le cas par exemple des fichiers protégés par des droits d'auteur.

## Visualisation des images

- Appuyez sur le bouton AV MODE. 1 Ce bouton permet de lancer Instant Mode et d'afficher le menu principal.
- Appuyez sur la touche  $\leftarrow$  ou  $\rightarrow$  pour sélectionner  $\bigwedge$ . 2 L'icône du mode Photo est mise en évidence en bleu.

- 3 Appuyez sur la touche Enter. La vignette des dossiers du lecteur « C » apparaît.
- Appuyez sur les touches 🖛 ou 🔿 pour sélectionner le dossier qui contient 4 les images.

Les images stockées s'affichent dans la vignette.

Il n'est pas possible de sélectionner un dossier qui contient des images dont le format n'est pas pris en charge.

5 Pour lancer le diaporama des images stockées, appuyez sur le bouton Lecture/Pause.

Si vous souhaitez afficher une image en particulier, appuyez sur la touche **Enter** pour faire apparaître la vignette, puis appuyez sur les touches  $\leftarrow$  ou → pour sélectionner l'image en question; appuyez ensuite sur la touche Enter.

#### Øn.

Par défaut. le manuel d'utilisation s'affiche en bas de l'écran afin de vous guider dans vos différentes tâches.

# Personnalisation de Instant Mode

Il est possible de personnaliser Instant Mode grâce à son menu de configuration. Ce menu vous permet de modifier divers paramètres, y compris la langue d'affichage du menu et le mode de lecture.

### Modification de la langue du menu

Vous pouvez choisir la langue d'affichage des informations qui apparaissent à l'écran. Les langues proposées sont : l'anglais, le chinois traditionnel, le chinois simplifié, le japonais, le coréen, le français, l'allemand, l'italien, l'espagnol et le russe.

#### Pour modifier la langue d'affichage du menu

- Appuyez sur le bouton AV MODE. Ce bouton permet de lancer Instant Mode et d'afficher le menu principal.
- 2 Appuyez sur la touche ← ou → pour sélectionner O, J ou A. L'icône du mode sélectionné est mise en évidence en bleu.
- 3 Appuyez sur la touche Enter.
- Appuyez sur les touches ↓ ou ↑ pour sélectionner Configuration Générale, puis appuyez sur la touche Enter.
  Le menu Configuration Générale s'affiche.
- 6 Appuyez sur la touche  $\rightarrow$  pour voir la liste des langues d'affichage du menu.
- 7 Appuyez sur les touches ↓ ou ↑ pour sélectionner la langue désirée, puis appuyez sur la touche Enter.

#### Þ

Pour connaître les autres éléments du menu de configuration disponibles, consultez Veuillez consulter la section « Éléments du menu Configuration » à la page 43.

## Éléments du menu Configuration

### Menu Configuration du mode DVD

| Éléments de<br>menu                             | Option                            | Description                                                                                                    |
|-------------------------------------------------|-----------------------------------|----------------------------------------------------------------------------------------------------|
| Menu Titre                                      | —                                 | Affiche le menu Titre du DVD.                                                                                                    |
| Menu Racine                                     | —                                 | Affiche le menu Racine du DVD.                                                                                                    |
| Luminosité<br>LCD                               | —                                 | Appuyez sur les touches $\leftarrow$ ou $\rightarrow^*$ pour régler la luminosité LCD.                                                                                    |
| Propriétés<br>images                            | —                                 | Affiche le menu Configuration de<br>Propriétés image (page 44).                                                                                                    |
| Paramètres<br>d'affichage                       | Auto <sup>**</sup><br>Plein écran | Permet de sélectionner le format<br>d'image désiré concernant le film<br>DVD en cours de lecture.                                                                         |
| Audio                                           | Langue                            | Affiche la langue des données audio.                                                                                                    |
| Sous-titre                                      | Aucun<br>Options de sous-titre    | Permet de sélectionner, le cas<br>échéant, le sous-titre désiré dans<br>le film DVD en cours de lecture.<br>Le fait de sélectionner <b>Aucun</b><br>masque le sous-titre. |
| Angle                                           | Tous les angles<br>disponibles    | Permet de sélectionner, le cas<br>échéant, l'angle désiré dans le film<br>DVD en cours de lecture.                                                                        |
| Sous-titre<br>Fidèle                            | Activé<br>Désactivé <sup>**</sup> | Permet d'indiquer si vous<br>souhaitez afficher ou masquer le<br>sous-titre Fidèle, le cas échéant.                                                                       |
| Témoin<br>d'information<br>Activé/<br>désactivé | _                                 | Affiche ou masque les<br>informations concernant le film<br>DVD en cours de lecture et le<br>niveau de charge de la batterie.                                             |
| Configuration<br>Générale                       | _                                 | Affiche le menu Configuration<br>Générale (page 46).                                                                                                    |

\* Pour les modèles de la série VGN-TZ100/VGN-TZ10, veuillez utiliser les touches **F5** ou **F6** pour régler la luminosité LCD.

\*\* Paramètres par défaut

| Menu Configuration de Propriétés image |        |                                                                                                 |
|----------------------------------------|--------|-------------------------------------------------------------------------------------------------|
| Éléments de<br>menu                    | Option | Description                                                                                     |
| Teinte                                 | _      | Appuyez sur les touches ← ou →<br>pour régler la teinte du film DVD en<br>cours de lecture.     |
| Contraste <sup>*</sup>                 | _      | Appuyez sur les touches ← ou →<br>pour régler le contraste du film DVD<br>en cours de lecture.  |
| Luminosité <sup>*</sup>                | _      | Appuyez sur les touches ← ou →<br>pour régler la luminosité du film<br>DVD en cours de lecture. |
| Saturation                             | _      | Appuyez sur les touches ← ou →<br>pour régler la saturation du film DVD<br>en cours de lecture. |
| Rétablir défaut                        | _      | Rétablit les valeurs par défaut de toutes les propriétés.                                       |
| Retour au<br>menu<br>Configuration     | _      | Affiche le menu Configuration du mode DVD (page 43).                                            |

\* Disponible sur certains modèles uniquement.

#### Menu Configuration du mode CD audio et du mode Musique

| Éléments de<br>menu                             | Option                                                | Description                                                                                                    |
|-------------------------------------------------|-------------------------------------------------------|----------------------------------------------------------------------------------------------------|
| Répétition                                      | Répéter tous<br>Répéter Un<br>Désactivé <sup>**</sup> | Permet de choisir si l'on veut<br>répéter toutes les chansons du CD<br>audio ou uniquement la chanson en<br>cours de lecture, ou de désactiver la<br>fonctionnalité. |
| Aléatoire                                       | Activé<br>Désactivé <sup>**</sup>                     | Permet de choisir si l'on veut activer<br>ou désactiver la fonctionnalité de<br>lecture en mode aléatoire.                                                           |
| Luminosité<br>LCD                               | _                                                     | Appuyez sur les touches ← ou →*<br>pour régler la luminosité LCD.                                                                                                    |
| Témoin<br>d'information<br>Activé/<br>désactivé | _                                                     | Affiche ou masque les informations<br>concernant le CD audio ou le fichier<br>musical en cours de lecture et le<br>niveau de charge de la batterie.                  |
| Configuration<br>Générale                       | _                                                     | Affiche le menu Configuration<br>Générale (page 46).                                                                                                    |

\* Pour les modèles de la série VGN-TZ100/VGN-TZ10, veuillez utiliser les touches **F5** ou **F6** pour régler la luminosité LCD.

<sup>\*\*</sup> Paramètres par défaut

### Menu Configuration du mode Photo

#### Vignette

| Éléments de<br>menu                             | Option | Description                                                                             |
|-------------------------------------------------|--------|-----------------------------------------------------------------------------------------|
| Luminosité<br>LCD                               | _      | Appuyez sur les touches ← ou → <sup>*</sup><br>pour régler la luminosité LCD.           |
| Témoin<br>d'information<br>Activé/<br>désactivé |        | Affiche ou masque les<br>informations concernant le niveau<br>de charge de la batterie. |
| Configuration<br>Générale                       | _      | Affiche le menu Configuration<br>Générale (page 46).                                    |

\* Pour les modèles de la série VGN-TZ100/VGN-TZ10, veuillez utiliser les touches **F5** ou **F6** pour régler la luminosité LCD.

#### Diaporama

| <u> </u>                                        | <b>a</b>                                 |                                                                                                   |
|-------------------------------------------------|------------------------------------------|---------------------------------------------------------------------------------------------------|
| Eléments de<br>menu                             | Option                                   | Description                                                                                       |
| Rotation                                        | ひ 90°<br>び 90°                           | Permet de faire pivoter l'image<br>actuelle de 90 degrés dans le sens<br>horaire ou anti-horaire. |
| Vitesse                                         | Lente<br>Moyenne <sup>**</sup><br>Rapide | Permet de sélectionner la vitesse<br>de lecture du diaporama.                                     |
| Répéter tous                                    | Activé<br>Désactivé <sup>**</sup>        | Permet de choisir si l'on souhaite répéter ou non le diaporama.                                   |
| Luminosité<br>LCD                               | _                                        | Appuyez sur les touches ← ou →*<br>pour régler la luminosité LCD.                                 |
| Propriétés<br>images                            | _                                        | Affiche le menu Configuration de<br>Propriétés image (page 44).                                   |
| Témoin<br>d'information<br>Activé/<br>désactivé | _                                        | Affiche ou masque les<br>informations concernant le niveau<br>de charge de la batterie.           |
| Configuration<br>Générale                       | _                                        | Affiche le menu Configuration<br>Générale (page 46).                                              |

\* Pour les modèles de la série VGN-TZ100/VGN-TZ10, veuillez utiliser les touches **F5** ou **F6** pour régler la luminosité LCD.

\*\* Paramètres par défaut

### Menu Configuration Générale

| Éléments de<br>menu                                  | Option                                                                                                    | Description                                                                                                    |
|------------------------------------------------------|----------------------------------------------------------------------------------------------------|----------------------------------------------------------------------------------------------------|
| Langue menus                                         | Anglais<br>Chinois tradit.<br>Chinois simplifié<br>Japonais<br>Coréen<br>Français<br>Allemand<br>Italien<br>Espagnol<br>Russe | Permet de sélectionner la langue<br>d'affichage à l'écran.                                                                                                    |
| Arrêt<br>automatique                                 | Désactivé <sup>*</sup><br>30 mn<br>60 mn<br>90 mn                                                                             | Permet de sélectionner le délai<br>dans lequel vous souhaitez que<br>votre ordinateur s'éteigne<br>automatiquement. Une fois<br>configuré, le temps restant<br>s'affiche à l'écran. |
| Infos sur la version                                 | Ver : x.x.x                                                                                                    | Affiche les informations concernant la version.                                                                                                    |
| Affichage/<br>masquage du<br>manuel<br>d'utilisation |                                                                                                    | Affiche ou masque le manuel<br>d'utilisation.                                                                                                    |
| Retour au<br>menu<br>Configuration                   | _                                                                                                    | Affiche le menu de configuration<br>précédent.                                                                                                    |

\* Paramètres par défaut

# Dépannage

### Que dois-je faire si le Instant Mode ne démarre pas?

- En appuyant sur le bouton AV MODE lorsque votre ordinateur est allumé ou en mode Veille, le logiciel AV Mode Launcher est lancé par défaut. Pour lancer Instant Mode, éteignez l'ordinateur ou mettez-le en mode Veille prolongée, puis appuyez sur le bouton AV MODE.
- Vous ne pourrez pas lancer Instant Mode si les fichiers nécessaires à son démarrage, stockés avec l'attribut masqué dans le dossier InstantON du lecteur C, sont compressés. Pour décompresser les fichiers, suivez la procédure ci-dessous :
  - 1 Cliquez sur Démarrer 🚱 , pointez sur Tous les programmes, sur Accessoires, puis sur Exécuter.
  - 2 Saisissez « C:InstantON » dans le champ **Ouvrir**, puis cliquez sur **OK**.
  - 3 Cliquez sur **Dossiers** dans la barre d'outils.
  - 4 Cliquez avec le bouton droit sur **InstantON** dans la liste de dossiers de la sous-fenêtre de gauche, puis cliquez sur **Propriétés**.
  - 5 Cliquez sur **Avancé** dans l'onglet **Général** de la fenêtre afin de modifier les propriétés.
  - 6 Cliquez pour décocher la case Compresser le contenu pour économiser de l'espace sur le disque dur sous Compresser ou chiffrer les attributs, puis cliquez sur OK; passez ensuite à l'étape 12. Si cette case n'est pas cochée, passez à l'étape 7.
  - 7 Cliquez pour cocher la case Compresser le contenu pour économiser de l'espace sur le disque dur, puis cliquez sur OK.
  - 8 Cliquez sur **Appliquer** dans la fenêtre pour que les changements de propriétés prennent effet.
  - 9 Sur la fenêtre de confirmation des changements d'attributs, cliquez pour sélectionner la case à cocher Appliquer les changements à ce dossier uniquement, puis cliquez sur OK.
  - 10 Cliquez de nouveau sur Avancé sous l'onglet Général.
  - 11 Cliquez pour décocher la case Compresser le contenu pour économiser de l'espace sur le disque dur sous Compresser ou chiffrer les attributs, puis cliquez sur OK.
  - 12 Cliquez sur OK pour appliquer les changements de propriétés.
  - **13** Cliquez sur **OK** dans la fenêtre de confirmation pour appliquer les changements d'attributs.

#### I

Le fait d'exécuter **Nettoyage de disque** alors que l'option **Compresser les fichiers anciens** est sélectionnée peut entraîner la compression des fichiers nécessaires au démarrage de Instant Mode. Si les fichiers sont compressés après avoir exécuté la fonction **Nettoyage de disque**, suivez la procédure ci-dessus pour restaurer les fichiers.

#### Que dois-je faire si le lecteur de disque optique ne lit pas mes CD ou mes DVD ou si la lecture des CD/DVD est interrompue?

- Vérifiez si l'étiquette du disque inséré est du côté face dans le lecteur.
- Consultez la pochette du DVD pour vous assurer que le code régional est compatible avec le lecteur. Vous ne pouvez pas lire le DVD si le code géographique attribué n'est pas le même que celui qui figure sur l'emballage. Pour obtenir de plus amples renseignements sur le code géographique, consultez le Guide de l'utilisateuren ligne.
- Instant Mode ne prend en charge que les DVD de commerce, les DVD au format vidéo et les disques DVD-RW/DVD-RAM au format d'enregistrement vidéo.

Pour lire un autre type de DVD, lancez Windows et utilisez **Windows Media Center** ou le logiciel **WinDVD**<sup>\*</sup>.

Veuillez noter également que le système audio DTS (Digital Theater System) n'est pas disponible pour une lecture en mode Instant Mode.

\* Selon le modèle acheté.

#### Pourquoi ne puis-je pas accéder à un dossier dans Instant Mode?

Vous ne pouvez pas accéder aux dossiers stockés sous C:\Users, à l'exception du dossier Public.

Stockez les images ou les fichiers musicaux dans le dossier C:\Users\Public, à l'exception du dossier C:\Users\<nom d'utilisateur>.

Ł

La première fois que vous lancez Instant Mode, le dossier C:\Users\Public\Public Music\Sample Music ou C:\Users\Public\Public Pictures\Sample Pictures s'affiche respectivement en mode Musique ou Photo. Lorsque vous lancez Instant Mode pour la deuxième fois, le dernier dossier auquel vous avez accédé dans chacun des modes s'affiche.

# Pourquoi ne puis-je pas lire des fichiers musicaux alors que je suis en mode Musique?

Vous ne pourrez pas lire les fichiers musicaux si leur format n'est pas pris en charge; c'est le cas par exemple des fichiers protégés par des droits d'auteur.

#### Pourquoi ne puis-je pas sélectionner ou lire des fichiers musicaux en appuyant sur la touche Enter lorsque je suis en mode Musique?

Vous ne pouvez pas sélectionner ou lire des fichiers musicaux en appuyant sur la touche **Enter** si la musique est en cours de lecture. Utilisez le bouton Piste précédente ou Piste suivante plutôt que de sélectionner directement les fichiers musicaux. Pour lire le fichier musical que vous avez sélectionné, arrêtez d'abord la lecture de la musique, puis appuyez sur la touche **Enter** pour redémarrer la lecture.

# Pourquoi ne puis-je pas sélectionner un dossier affiché dans la vignette lorsque je suis en mode Photo?

Vous ne pouvez pas sélectionner un dossier qui contient des images dont le format n'est pas pris en charge.

# Pourquoi ne puis-je pas visualiser des données d'image ou des fichiers musicaux?

Instant Mode ne permet de visualiser que les données stockées sur le lecteur C. Stockez les données que vous souhaitez visualiser ou lire dans Instant Mode sur le lecteur C.

Ne stockez pas les données que vous souhaitez visualiser ou lire avec Instant Mode dans le dossier **C:\Users\<nom d'utilisateur>**.

### Que dois-je faire si l'écran (ACL) de mon ordinateur s'éteint?

Lorsque vous n'utilisez pas Instant Mode, l'écran de votre ordinateur s'éteint au bout d'un certain temps. Appuyez sur n'importe quelle touche du clavier pour rétablir Instant Mode.

# Aviso importante sobre o Instant Mode

Antes de usar o Instant Mode pela primeira vez, leia por inteiro o folheto separado, que inclui a descrição do Acordo de licença do software para o usuário final relativo ao InterVideo InstantON™. O uso do Instant Mode deve ser feito levando-se em consideração que você tenha lido e aceito as informações contidas no folheto.

# Usando o Instant Mode

O Instant Mode possibilita a reprodução imediata CDs, DVDs e arquivos de música, além de exibir os dados da imagem armazenados no disco rígido sem precisar iniciar o Windows. Para ativar o Instant Mode, seu computador deve estar desligado ou em modo de hibernação.

### Formatos compatíveis

No Instant Mode, você pode reproduzir discos óticos nos seguintes formatos e arquivos de música e imagens de visualização nos seguintes formatos armazenados na unidade de disco rígido.

| CD                                  | CD de áudio                                                                                                    |
|-------------------------------------|----------------------------------------------------------------------------------------------------|
| DVD                                 | DVD disponível no mercado                                                                                                    |
|                                     | DVDs no formato de vídeo                                                                                                    |
|                                     | Discos DVD-RW/DVD-RAM no formato de gravação de vídeo                                                                          |
| Formatos<br>de arquivo<br>de música | MP3<br>Extensão: .mp3<br>Taxa de bits: 64 kbps a 320 kbps<br>Freqüência de amostra: 44,1 kHz e 48 kHz<br>WMA<br>Extensão: .wma |
|                                     | Taxa de bits: 48 kbps a 192 kbps<br>Freqüência de amostra: 44,1 kHz e 48 kHz                                                   |
|                                     | AAC<br>Extensão: .m4a<br>Taxa de bits: 64 kbps a 320 kbps<br>Freqüência de amostra: 44,1 kHz e 48 kHz                          |
|                                     | Não é possível reproduzir arquivos de música protegidos pela tecnologia<br>Gerenciamento de Direitos Digitais (DRM).           |
| Formatos                            | Bitmap                                                                                                    |
| de imagem                           | JPG                                                                                                    |
|                                     | GIF ("GIF animado" não possui suporte)                                                                                         |
|                                     | TIFF                                                                                                    |
|                                     | PNG                                                                                                    |
|                                     | PCX                                                                                                    |
|                                     | TGA                                                                                                    |

## Conhecendo o Menu principal do Instant Mode

Ao iniciar o Instant Mode, o Menu principal é exibido, conforme mostrado a seguir.

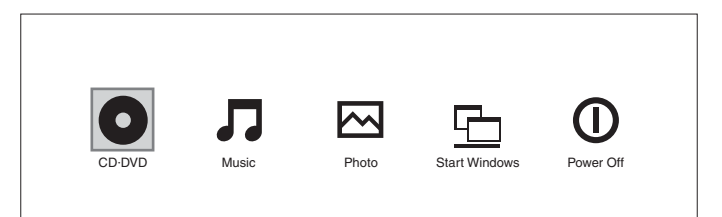

| 0      | Inicia o modo CD·DVD e exibe a visualização de reprodução de<br>CD/DVD.                 |
|--------|-----------------------------------------------------------------------------------------|
| 5      | Inicia o modo Music e exibe a lista de seleção de arquivos de<br>música.                |
| $\sim$ | Inicia o modo Photo e exibe a visualização de miniatura d a seleção de dados de imagem. |
|        | Sai do Instant Mode e inicia o Windows.                                                 |
| 0      | Sai do Instant Mode e desliga o computador.                                             |

Lo É possível mostrar a exibição na tela em vários idiomas. Consulte "Alterando o idioma do menu" na página 58. para obter mais informações.

# Reproduzindo um CD/DVD

- 1 Pressione o botão AV MODE. O Instant Mode inicia e exibe o Menu principal.
- 2 Use a tecla ← ou → para selecionar ●.
  O ícone do modo CD·DVD é destacado em azul.
- 3 Insira um CD ou DVD. Consulte "Inserindo/removendo um disco" na página 55. para obter instruções em detalhes.
- Pressione a tecla Enter.
  A reprodução de CD/DVD é iniciada automaticamente.

⊯ Por padrão, o Guia de operação é exibido na parte inferior da tela para orientá-lo pelas operações.

### Inserindo/removendo um disco

Seu computador está equipado com uma unidade de disco ótico.

#### Para inserir um disco

Ŀ

Ínicie o Instant Mode antes de inserir um disco.

- 1 Pressione o botão de ejeção da unidade de disco para abri-la. A bandeja da unidade deslizará para fora.
- 2 Coloque um disco no centro da bandeja com o lado do rótulo voltado para cima até ficar encaixado no lugar.
- **3** Feche a bandeja empurrando-a com cuidado.

#### Para remover um disco

- 1 Verifique se o indicador da unidade de disco ótico está desligado.
- 2 Pressione o botão de ejeção da unidade de disco para abri-la. A bandeja deslizará para fora.
- 3 Retire o disco da bandeja da unidade.
- 4 Feche a bandeja empurrando-a com cuidado.

# Reproduzindo música

- 1 Pressione o botão AV MODE. O Instant Mode inicia e exibe o Menu principal.
- Use a tecla ← ou → para selecionar .
  O ícone do modo Music é destacado em azul.
- Pressione a tecla Enter.
  A lista de pastas da unidade C é exibida.
- Use a tecla ← ou → para selecionar a pasta onde os arquivos de música estão armazenados.
  Os arquivos de música armazenados são exibidos na lista.
- 5 Para reproduzir os arquivos de música armazenados, pressione o botão reproduzir/pausar.

A reprodução de música é iniciada.

### ļ

Não é possível reproduzir arquivos de música em formatos sem suporte, tais como arquivos protegidos pela tecnologia DRM.

## Visualizando imagens

- 1 Pressione o botão AV MODE. O Instant Mode inicia e exibe o Menu principal.
- Use a tecla ← ou → para selecionar ▲.
  O ícone do modo Photo é destacado em azul.
- Pressione a tecla Enter.
  A visualização de miniatura das pastas da unidade C é exibida.
- 4 Use a tecla ← ou → para selecionar a pasta onde as imagens estão armazenadas.

As imagens armazenadas são exibidas na visualização de miniatura.

#### ļ

Não é possível selecionar uma pasta que não contenha imagens nos formatos com suporte.

5 Para iniciar uma apresentação de slides das imagens armazenadas, pressione o botão reproduzir/pausar. Para ver uma imagem específica, pressione a tecla Enter para exibir a

visualização de miniatura, use a tecla  $\leftarrow$  ou  $\rightarrow$  para selecionar a imagem e pressione novamente a tecla **Enter**.

#### Ł

Por padrão, o Guia de operação é exibido na parte inferior da tela para orientá-lo pelas operações.

# Personalizando o Instant Mode

O Instant Mode vem com um Menu de configuração para que possa ser personalizado. Com o Menu de configuração, é possível alterar várias configurações, incluindo o idioma do menu e o modo de reprodução.

## Alterando o idioma do menu

Você pode selecionar o idioma a ser usado na exibição na tela. Os idiomas disponíveis são inglês, chinês tradicional, chinês simplificado, japonês, coreano, francês, alemão, italiano, espanhol e russo.

#### Para alterar o idioma do menu

- 1 Pressione o botão AV MODE. O Instant Mode inicia e exibe o Menu principal.
- Use a tecla ← ou → para selecionar O, J ou .
  O ícone selecionado é destacado em azul.
- 3 Pressione a tecla Enter.
- Pressione a tecla Applications .
  O Menu de configuração é exibido.
- 5 Use a tecla ↓ ou ↑ para selecionar General Setup e pressione a tecla Enter.

O Menu de configuração geral é exibido.

- 6 Use a tecla  $\rightarrow$  para listar os idiomas do menu.
- 7 Use a tecla ↓ ou ↑ para selecionar o idioma desejado e pressione a tecla Enter.

Ł

Para acessar outros itens de configuração disponíveis, consulte "Itens do Menu de configuração" na página 59.

## Itens do Menu de configuração

### Menu de configuração do modo de DVD

| Item de menu          | Opção                           | Descrição                                                                                                    |
|-----------------------|---------------------------------|----------------------------------------------------------------------------------------------------|
| Title Menu            | —                               | Exibe o menu de títulos do DVD.                                                                                                    |
| Root Menu             | —                               | Exibe o menu raiz do DVD.                                                                                                    |
| LCD<br>Brightness     | _                               | Use a tecla ← ou → <sup>*</sup> para ajustar<br>o brilho da LCD.                                                                              |
| Picture<br>Properties | —                               | Exibe o Menu de configuração<br>de propriedades da imagem<br>(página 60).                                                                     |
| Display<br>Setting    | Auto <sup>**</sup><br>Full      | Selecione a proporção de exibição<br>desejada para o filme em DVD<br>que está sendo reproduzido.                                              |
| Audio                 | Language                        | Exibe o idioma dos dados de<br>áudio.                                                                                                    |
| Subtitle              | None<br>Opções de legenda       | Selecione a legenda desejada, se<br>houver, para o filme em DVD que<br>está sendo reproduzido.<br>Selecionar <b>None</b> oculta a<br>legenda. |
| Angle                 | Todos os ângulos<br>disponíveis | Selecione o ângulo desejado, se<br>houver, para o filme em DVD que<br>está sendo reproduzido.                                                 |
| Closed<br>Caption     | On<br>Off <sup>**</sup>         | Selecione se deseja mostrar ou<br>ocultar as legendas ocultas, se<br>houver.                                                                  |
| Information<br>On/Off | _                               | Mostra ou oculta as informações<br>sobre o filme em DVD que está<br>sendo reproduzido e o nível de<br>bateria.                                |
| General<br>Setup      | _                               | Exibe o Menu de configuração geral (página 62).                                                                                               |

\* Para os modelos VGN-TZ100 Series/VGN-TZ10 Series, use a tecla F5 ou F6 para ajustar o brilho do LCD.

\*\* Configuração padrão

| Item de menu            | Opção | Descrição                                                                                      |
|-------------------------|-------|------------------------------------------------------------------------------------------------|
| Hue                     |       | Use a tecla ← ou → para ajustar<br>a tonalidade do filme em DVD que<br>está sendo reproduzido. |
| Contrast*               |       | Use a tecla ← ou → para ajustar<br>o contraste do filme em DVD que<br>está sendo reproduzido.  |
| Brightness <sup>*</sup> | _     | Use a tecla ← ou → para ajustar<br>o brilho do filme em DVD que está<br>sendo reproduzido.     |
| Saturation              | _     | Use a tecla ← ou → para ajustar<br>a saturação do filme em DVD que<br>está sendo reproduzido.  |
| Reset to<br>Default     | —     | Redefine todas as propriedades<br>para os valores padrão.                                      |
| Back to Setup<br>Menu   | _     | Exibe o Menu de configuração do modo de DVD (página 59).                                       |

Menu de configuração de propriedades da imagem

\* Disponível apenas nos modelos selecionados.

### Menu de configuração do modo Music e do modo Audio CD

| Item de menu          | Opção                                         | Descrição                                                                                                    |
|-----------------------|-----------------------------------------------|----------------------------------------------------------------------------------------------------|
| Repeat                | Repeat All<br>Repeat One<br>Off <sup>**</sup> | Selecione se deseja repetir todas<br>as músicas do CD de áudio ou<br>apenas a que está sendo<br>reproduzida no momento; ou se<br>deseja desativar a função. |
| Shuffle               | On<br>Off <sup>**</sup>                       | Selecione se deseja ativar ou<br>desativar a função de reprodução<br>aleatória.                                                                             |
| LCD<br>Brightness     | —                                             | Use a tecla ← ou → <sup>*</sup> para ajustar<br>o brilho da LCD.                                                                                            |
| Information<br>On/Off | _                                             | Mostra ou oculta as informações<br>sobre o CD de áudio ou arquivo de<br>música que está sendo<br>reproduzido e o nível de bateria.                          |
| General<br>Setup      | _                                             | Exibe o Menu de configuração geral (página 62).                                                                                                    |

\* Para os modelos VGN-TZ100 Series/VGN-TZ10 Series, use a tecla F5 ou F6 para ajustar o brilho do LCD.

\*\* Configuração padrão

### Menu de configuração do modo Photo

#### Visualização miniatura

| Item de menu          | Opção | Descrição                                                        |
|-----------------------|-------|------------------------------------------------------------------|
| LCD<br>Brightness     | _     | Use a tecla ← ou → <sup>*</sup> para ajustar<br>o brilho da LCD. |
| Information<br>On/Off | _     | Mostra ou oculta as informações<br>sobre nível de bateria.       |
| General<br>Setup      | _     | Exibe o Menu de configuração<br>geral (página 62).               |

\* Para os modelos VGN-TZ100 Series/VGN-TZ10 Series, use a tecla F5 ou F6 para ajustar o brilho do LCD.

#### Visualização de apresentação de slides

| Item de menu          | Opção                                | Descrição                                                                          |
|-----------------------|--------------------------------------|------------------------------------------------------------------------------------|
| Rotate                | ზ 90°<br>౮ 90°                       | Gira a imagem atual em 90 graus<br>no sentido horário ou anti-horário.             |
| Speed                 | Slow<br>Medium <sup>**</sup><br>High | Selecione a velocidade desejada<br>de reprodução para a<br>apresentação de slides. |
| Repeat All            | On<br>Off <sup>**</sup>              | Selecione se deseja repetir a<br>apresentação de slides.                           |
| LCD<br>Brightness     | _                                    | Use a tecla ← ou → <sup>*</sup> para ajustar<br>o brilho da LCD.                   |
| Picture<br>Properties |                                      | Exibe o Menu de configuração<br>de propriedades da imagem<br>(página 60).          |
| Information<br>On/Off | _                                    | Mostra ou oculta as informações<br>sobre nível de bateria.                         |
| General<br>Setup      | _                                    | Exibe o Menu de configuração geral (página 62).                                    |

\* Para os modelos VGN-TZ100 Series/VGN-TZ10 Series, use a tecla F5 ou F6 para ajustar o brilho do LCD.

\*\* Configuração padrão

## Menu de configuração geral

| Item de menu              | Opção                                                                                                    | Descrição                                                                                                    |
|---------------------------|----------------------------------------------------------------------------------------------------|----------------------------------------------------------------------------------------------------|
| Menu<br>Language          | English<br>Traditional Chinese<br>Simplified Chinese<br>Japanese<br>Korean<br>French<br>German<br>Italian<br>Spanish<br>Russian | Selecione o idioma desejado para<br>a exibição na tela.                                                                                                    |
| Sleep Timer               | Off <sup>*</sup><br>30 Min<br>60 Min<br>90 Min                                                                                  | Selecione o período de tempo em<br>que deseja que seu computador<br>seja desligado automaticamente.<br>Uma vez definido, o tempo<br>restante será exibido. |
| Version<br>Information    | Ver: x.x.x                                                                                                    | Exibe as informações sobre a versão.                                                                                                    |
| Operation<br>Guide On/Off | _                                                                                                    | Mostra ou oculta o Guia de operação.                                                                                                    |
| Back to Setup<br>Menu     | _                                                                                                    | Exibe o menu de configuração anterior.                                                                                                    |

\* Configuração padrão

#### 63

### O que devo fazer se o Instant Mode não iniciar?

- Quando seu computador estiver ligado ou no modo de suspensão, pressionar o botão AV MODE inicia o software AV Mode Launcher por padrão. Para iniciar o Instant Mode, desligue o computador ou coloque-o em modo de hibernação e pressione o botão AV MODE.
- O Instant Mode não será iniciado se os arquivos necessários para tal operação, que estão armazenados com o atributo oculto na pasta InstantON da unidade C, estiverem compactados. Para descompactar os arquivos, siga as etapas abaixo:
  - 1 Clique em Iniciar 🚱 , Todos os Programas, Acessórios e Executar.
  - 2 Digite "C:InstantON" em Abrir e clique em OK.
  - 3 Clique em Pastas na barra de ferramentas.
  - 4 Clique com o botão direito do mouse em **InstantON** na lista de pastas no painel à esquerda e clique em **Propriedades**.
  - 5 Clique em **Avançado** na guia **Geral** da janela para alterar as propriedades.
  - 6 Desmarque a caixa de seleção Compactar conteúdo para salvar espaço no disco em Atributos de compactação ou criptografia, clique em OK e, em seguida, vá para a etapa 12. Se essa caixa de seleção não for selecionada, continue na etapa 7.
  - 7 Marque a caixa de seleção Compactar conteúdo para salvar espaço no disco e clique em OK.
  - 8 Clique em Aplicar na janela para alterar as propriedades.
  - 9 Na janela de confirmação para a alteração dos atributos, clique para selecionar a caixa de seleção Aplicar alterações apenas nesta pasta e clique em OK.
  - 10 Novamente, clique em Avançado na guia Geral.
  - 11 Desmarque a caixa de seleção Compactar conteúdo para salvar espaço no disco em Atributos de compactação ou criptografia e clique em OK.
  - 12 Clique em OK na janela para alterar as propriedades.
  - 13 Clique em OK na janela de confirmação para alterar os atributos.

#### ļ

À execução da Limpeza de disco com a opção Compactar arquivos antigos selecionada pode compactar os arquivos necessários para o Instant Mode. Se os arquivos forem compactados após a execução da Limpeza de disco, siga o procedimento acima para restaurá-los.

# O que devo fazer se a unidade de disco ótico não estiver reproduzindo meu CD ou DVD ou se a reprodução de CD/DVD for interrompida?

- Verifique se o disco está inserido na unidade de disco ótico com o rótulo voltado para cima.
- Verifique o pacote de DVD para certificar-se de que o código de região é compatível com a unidade. Não é possível executar um DVD se o código de região atribuído não for o mesmo especificado na caixa.
  Para obter mais informações sobre o código de região, consulte o Manual do Usuário na tela.
- O Instant Mode oferece suporte apenas para DVDs, DVDs no formato de vídeo e discos DVD-RW/DVD-RAM em formato de gravação de vídeo disponíveis no mercado.

Para reproduzir outros tipos de DVD, inicie o Windows e use o software

Windows Media Center ou o WinDVD\*.

Além disso, observe que o áudio DTS (Digital Theater System) não está disponível para reprodução no Instant Mode. \* Depende do modelo adquirido.

#### Por que há uma pasta que eu não consigo acessar no Instant Mode?

Não é possível acessar as pastas em C:\Users exceto a pasta Pública. Armazene arquivos de imagem ou de música na pasta C:\Users\Public não na pasta C:\Users\<nome de usuário>.

Ł

À primeira vez que você inicia o Instant Mode, a pasta C:\Users\Public\Public Music\Sample Music ou a pasta C:\Users\Public\Public Pictures\Sample Pictures é exibida no modo Music ou Photo, respectivamente. Na segunda vez que você inicia o Instant Mode, a última pasta acessada em cada modo é exibida.

# Por que eu não consigo reproduzir arquivos de música durante o modo Music?

Não é possível reproduzir arquivos de música em formatos sem suporte, tais como arquivos protegidos pela tecnologia DRM.

# Por que eu não consigo selecionar ou reproduzir arquivos de música pressionando a tecla Enter durante o modo Music?

Não é possível selecionar ou reproduzir arquivos de música pressionando a tecla **Enter** durante a reprodução de música. Em vez disso, use o botão de faixa anterior ou próxima faixa para selecionar os arquivos de música. Para reproduzir o arquivo de música selecionado, pare antes a reprodução e pressione a tecla **Enter** para reiniciar.

# Por que eu não consigo selecionar uma pasta exibida na visualização de miniatura durante o modo Photo?

Não é possível selecionar uma pasta que não contenha imagens nos formatos com suporte.

# Por que eu não consigo ver os dados da imagem ou arquivos de música?

O Instant Mode só mostra os dados armazenados na unidade C. Armazene os dados que você deseja ver ou reproduzir no Instant Mode na unidade C.

## ļ

Não armazene os dados que deseja ver ou reproduzir no Instant Mode na pasta C:\Users\<nome de usuário>.

# O que devo fazer se a tela (LCD) do computador ficar em branco?

A tela do seu computador poderá ficar em branco se o Instant Mode não for usado por um tempo. Pressione qualquer tecla do teclado para reiniciar o Instant Mode.

© 2007 Sony Corporation/ Printed in USA 3-211-022-11 (1)

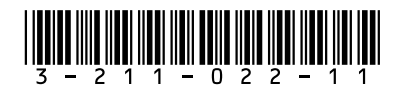